## Suspendre l'utilisation de sa BAL pendant une période déterminée

Cet article s'adresse principalement aux utilisateurs de la messagerie Wanadoo. Cette astuce pourra toutefois être adaptée à d'autres comptes de messagerie possédant une fonction de transfert de messages (redirection).

Wanadoo ne propose pas en standard la possibilité de suspendre la réception des messages. Par conséquent, si vous partez en vacances, votre boîtes à lettres risque vite d'arriver à saturation surtout si vous êtes comme moi victime de Spam (courriers non sollicités d'origine commerciale ou envoyés automatiquement pas des virus de messagerie).

L'astuce consiste à :

- Ouvrir un compte de messagerie gratuit auprès d'un fournisseur autre que Wanadoo (par exemple melimail ou yahoo)
- Définir un filtre permettant de supprimer les messages dont le champ From contient le nom de l'utilisateur Wanadoo pour le nouveau compte créé
- Activer la redirection des messages vers la nouvelle adresse de messagerie créée précédemment

## Étape 1 Ouvrir un nouveau compte de messagerie gratuite

Vous pouvez choisir comme dans l'exemple, melimail (yahoo propose la même possibilité avec antivirus intégré) :

http://www.melimail.com/

- Dans la page d'accueil, cliquez sur le lien « Créez votre compte gratuit »
- **Remplissez** le questionnaire :

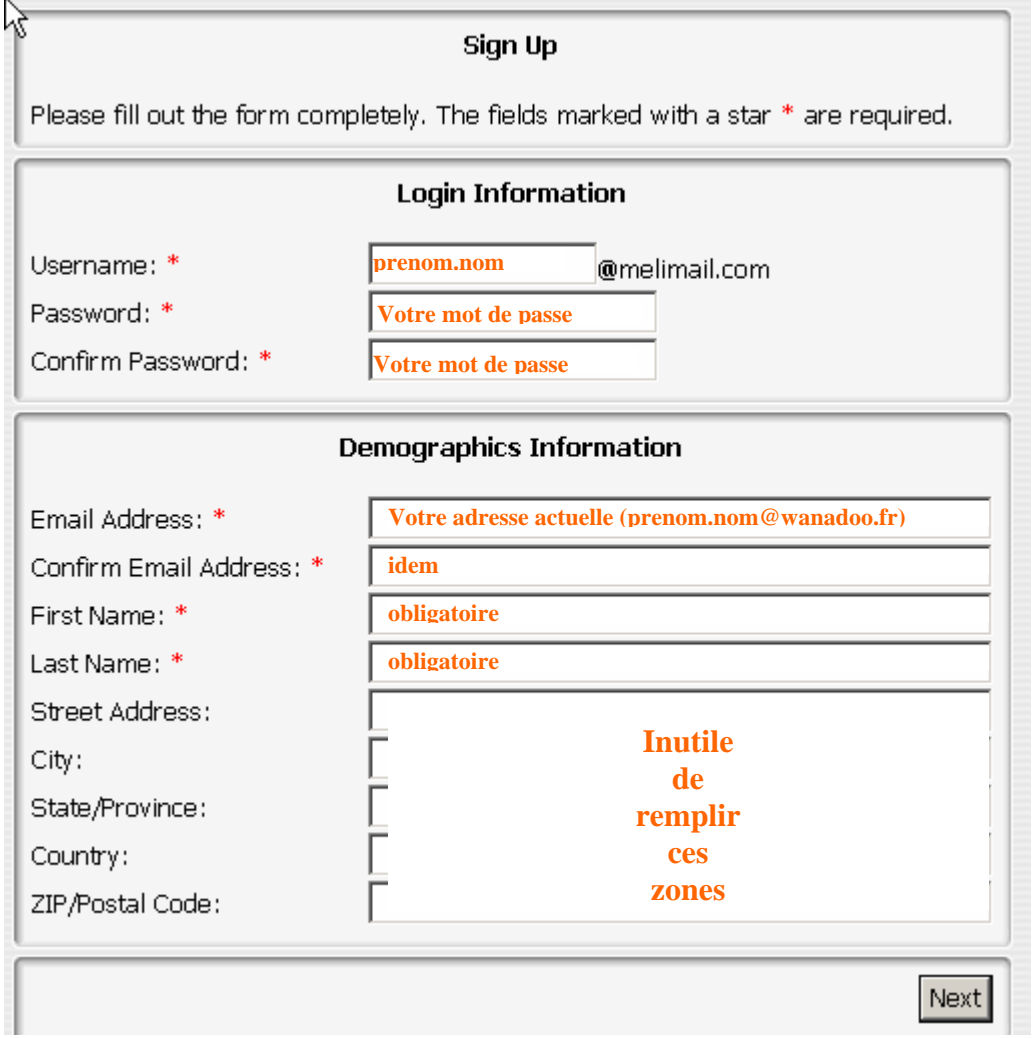

- Cliquez sur le bouton Next pour passer à la suite.

- Vous allez recevoir dans votre BAL actuelle un mèl contenant un code. **Copiez** ce code et **collez** le dans la zone prévue à cet effet dans le formulaire de la page suivante.

Après ces opérations, vous avez maintenant un nouveau compte créé. Vous pouvez maintenant paramétrer le filtre de messagerie.

Étape 2 : Paramétrer le filtre de messagerie pour le compte créé chez melimail

- Ouvrez la page d'accueil http://www.melimail.com
- **Cliquez** sur le lien « Connexion » puis saisissez votre nom d'utilisateur « melimail » et le mot de passe de votre compte

| 2 | 4                                                                   |        |  |  |        |               |  |  |  |  |  |
|---|---------------------------------------------------------------------|--------|--|--|--------|---------------|--|--|--|--|--|
| Ĭ | Login                                                               |        |  |  |        |               |  |  |  |  |  |
|   | Welcome to Melimail. Please enter your username and password below. |        |  |  |        |               |  |  |  |  |  |
|   | Login Information                                                   |        |  |  |        |               |  |  |  |  |  |
|   | prenom.nom                                                          |        |  |  |        |               |  |  |  |  |  |
|   | Username: @melimail.com                                             |        |  |  |        |               |  |  |  |  |  |
|   | Password:                                                           |        |  |  |        |               |  |  |  |  |  |
|   | Template: Last u                                                    | used 💌 |  |  |        |               |  |  |  |  |  |
| 1 | Forget Username: 🛛 🗖                                                |        |  |  |        |               |  |  |  |  |  |
| Į |                                                                     |        |  |  | Signup | Lost Password |  |  |  |  |  |
|   | Login                                                               |        |  |  |        |               |  |  |  |  |  |
| ( | Cliquez ensuite sur le bouton                                       |        |  |  |        |               |  |  |  |  |  |

- **Cliquez** ensuite sur « Advanced filter »
- Cliquez sur le bouton « Add New »

Complétez le filtre en indiquant que les messages dont le champ De (To) contient <u>prenom.nom@wanadoo.fr</u> sont à supprimer définitivement :

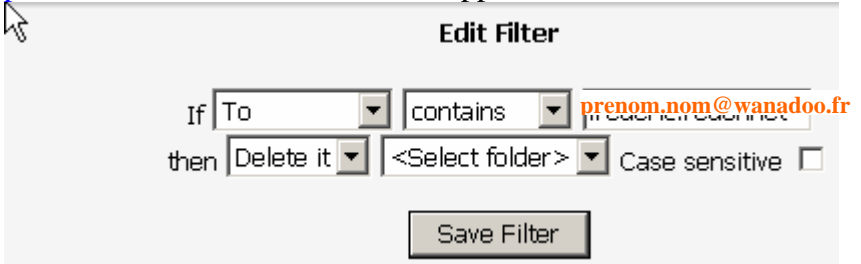

N'oubliez pas de sauvegarder le filtre en cliquant sur le bouton « Save filter »

Rmq : si vous êtes abonnés à des listes de diffusion (par exemple ecogest), **vous pouvez ajouter des filtres supplémentaires** pour supprimer les messages provenant de chaque liste (par exemple : pour supprimer directement les messages de la liste ecogest, il suffit de mettre : <u>ecogest@cru.fr</u> immédiatement après la zone de liste Contains). C'est une manière de procéder qui évite le recours à la procédure de suspension d'abonnement.

Étape 3 : Configurer la redirection de votre courrier « Wanadoo »

- Rendez vous à la rubrique « messagerie » de votre FAI préféré
- Puis cliquez sur
- Cliquez ensuite sur l'onglet Redirection
- **Configurez** la redirection comme suit :

| Envo                                               | i Affichage                                                                                                    | Répondeur      | Redirection    | Confirmation des actions |                 |                   |  |  |  |  |  |
|----------------------------------------------------|----------------------------------------------------------------------------------------------------|----------------|----------------|--------------------------|-----------------|-------------------|--|--|--|--|--|
|                                                    |                                                                                                    |                |                |                          | 🖄 <u>Annule</u> | r <u> Valider</u> |  |  |  |  |  |
| Le service<br>choix. Note<br>messages              | service de redirection vous permet de copier ou de transférer tout ou partie de vos messages vers l'adresse mail de votre<br>ix. Notez que si vous choisissez l'option "Transfert des messages vers une autre adresse e-mail" aucune copie des<br>sages transférés ne sera conservée dans votre boîte aux lettres Wanadoo. |                |                |                          |                 |                   |  |  |  |  |  |
| Quel type                                          | de redirectio                                                                                                    | n souhaitez-v  | ous ?          |                          |                 |                   |  |  |  |  |  |
| Transfert des messages vers une autre adresse mail |                                                                                                    |                |                |                          |                 |                   |  |  |  |  |  |
|                                                    |                                                                                                    |                |                |                          |                 |                   |  |  |  |  |  |
| Indiquez l'                                        | adresse Mai                                                                                                    | de destinatio  | n              |                          |                 |                   |  |  |  |  |  |
| prenom.no                                          | om@melimai                                                                                                    | l.com          |                |                          |                 |                   |  |  |  |  |  |
| Quels son                                          | t les messag                                                                                                    | jes qui doiven | t déclencher   | la redirection ?         |                 |                   |  |  |  |  |  |
| • Tous le                                          | s messages                                                                                                    |                |                |                          |                 |                   |  |  |  |  |  |
| Termin                                             | ez en cliqu                                                                                                    | ant sur 🐨      | <u>Valider</u> |                          |                 |                   |  |  |  |  |  |

Désormais, tous les messages que vous recevrez (qu'ils soient pourris ou importants) seront redirigés automatiquement sur votre compte « melimail » où ils seront automatiquement détruits grâce au filtre avancé définis à l'étape 2. L'option « Transfert des messages vers une autre adresse mail » a pour effet

-

le non stockage des messages sur les serveurs de Wanadoo.

Pour rétablir la réception normale de votre courrier, il vous suffit de vous rendre de nouveau sur les « préférences » et de définir l'option « redirection » sur « pas de redirection »

Quel type de redirection somaitez-vous ?

Pas de redirection

De cette façon, en un clin d'œil vous avez une messagerie en sommeil ou au contraire opérationnel. Le seul inconvénient est que cette méthode est incapable de distinguer les messages à conserver indispensables et les autres.